#### **Algumas dicas importantes**

- Certifique que no local onde pretende instalar seu produto iLinq chega o sinal da rede WiFi que ele irá se conectar com um sinal de pelo menos -67dBm
- 2. Fique atento as piscadas do Led. Todo produto iLinq possuem um Led de sinalização que fala com você.

**4 piscadas** intermitentes = Equipamento aguardando configuração.

**3 piscadas** intermitentes = Equipamento não consegue conectar no roteador WiFi devido a SSID/senha configurada errada ou sinal fraco. (necessário efetuar reset e reconfigurar)

**2 piscadas** = Equipamento configurado corretamente, aguardando conexão ao servidor na nuvem.

Aceso constante equipamento conectado e OK.

- Caso seu dispositivo não conecte devido a erro de SSID/Senha você deverá efetuar o RESET do mesmo, para isto "Pressione e mantenha pressionado o botão do equipamento por mais de 10 segundos, após isto ele devera voltar a piscar o led 4 vezes, refaça a configuração do mesmo .Verifique com atenção os dados "nome da rede" e "senha".
- Uma vez completado a configuração com sucesso não é necessário mais refazê-la desde que os dados da rede WiFi não mudem. Caso ocorra algum problema de desconexão e só deixar que a iLinq se reconecta sozinha.

# Tem alguma dúvida

ou dificuldade?

Email: <u>suporte@iloc.com.br</u>

Tel.: (12) 3527-5600

Whatsup : (12)99739-0662

# GUIA RÁPIDO DE INSTALAÇÃO

ilir

www.ilinq.com.br

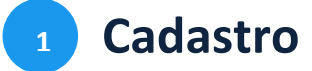

Faça o download e instale o aplicativo iLinq Center Automação no Google Play ou na App Store.

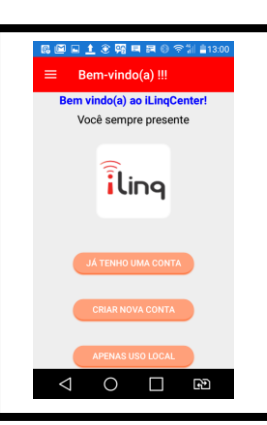

Caso não possua ainda um usuário cadastrado no Portal iLinq escolha a opção "CRIAR NOVA CONTA".

Preencha todos os campos e clique no botão "CRIAR CONTA".

Um e-mail de confirmação será enviado para o e-mail utilizado no cadastro, é necessário clicar no link enviado para confirmar o cadastro. (olhe a caixa de spam)

### 2 Registro

Para que você possa controlar seu produto iLinq remotamente é necessário que efetue o registro do produto, acessando o portal <u>www.ilinq.com.br</u> com seu usuário e senha e acessar a opção "Equipamentos>Registrar novo produto"

|  | iling         |           |                        |              |  |
|--|---------------|-----------|------------------------|--------------|--|
|  | Home          | Eventos - | Equipamentos -         | Opções - Car |  |
|  | Bem-Vindo(a)! |           | Meus equipamentos      |              |  |
|  |               |           | Registrar novo produto |              |  |
|  | F             |           | de estise est          | C+Dk         |  |

As informações "Numero de Série e Chave de Registro estão em uma etiqueta colada em seu produto.

#### **3** Download do Manual

Faça o download do Manual Completo de seu produto pelo aplicativo iLinq Center (Menu Principal>Manuais) ou pelo portal <u>www.ilinq.com.br</u> através do menu "Downloads"

## Configuração

**ANDROID** - O Aplicativo iLinq Center para Android possui a função auto detecção que vai detectar automaticamente seu dispositivo iLinq e configurá-lo automaticamente.

Abra o aplicativo e aguarde alguns segundos até que uma mensagem apareça na tela perguntando se você deseja fazer a configuração da iLinq.

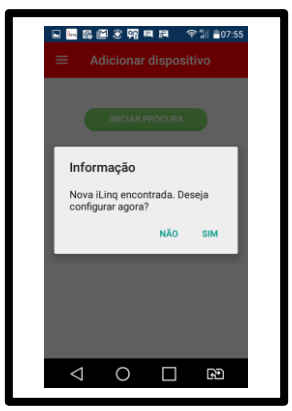

 iOS - Caso esteja utilizando um aparelho iOS (Iphone ou Ipad) e necessário que você acesse o " Menu Principal" e escolha a opção "Adicionar Dispositivo" e depois siga os passos descritos na tela.